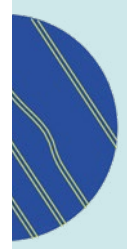

## FICHE PRATIQUE SALARIÉS

AGRICA PRÉVOYANCE vous accompagne sur... La prise en main du portail salariés dédié au Plan d'Épargne Retraite CCPMA multisupports

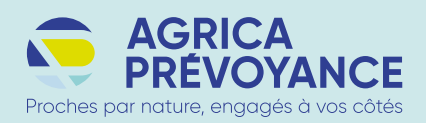

### Accéder à votre compte épargne retraite

### Une connexion simple et sécurisée en 3 étapes :

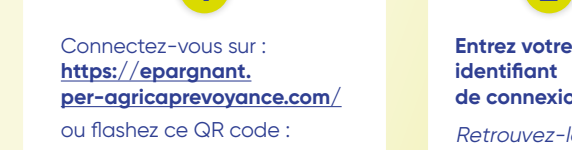

1

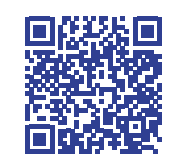

identifiant de connexion : Retrouvez-le sur les communications

(courriers ou emailings AGRICA PREVOYANCE)

#### Entrez votre mot de passe :

- Vous ne vous êtes encore jamais connecté : indiquer le mot de passe provisoire reçu par courrier.
- Vous n'avez pas reçu votre mot de passe ou vous l'avez égaré : connectez-vous à l'espace en indiquant votre identifiant, cliquez sur « suivant » puis sur « J'ai oublié mon mot de passe ».
- Vous avez déjà créé votre espace : indiquer le mot de passe que vous avez choisi lors de votre première connexion.

### Gérer vos placements en quelques clics

Choisissez les supports sur lesquels vous souhaitez investir vos cotisations obligatoires :

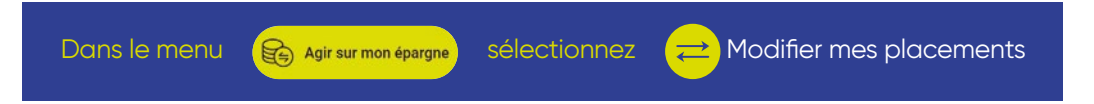

Après avoir coché l'offre PER CCPMA, sélectionnez le compartiment « Cotisations obligatoires » dans le menu déroulant.

En fonction de votre appétence au risque ou votre souhait de sécurité, choisissez le mode de gestion qui vous convient le mieux. Vous devez renouveler l'opération pour chaque type de versements sur lequel vous souhaitez investir.

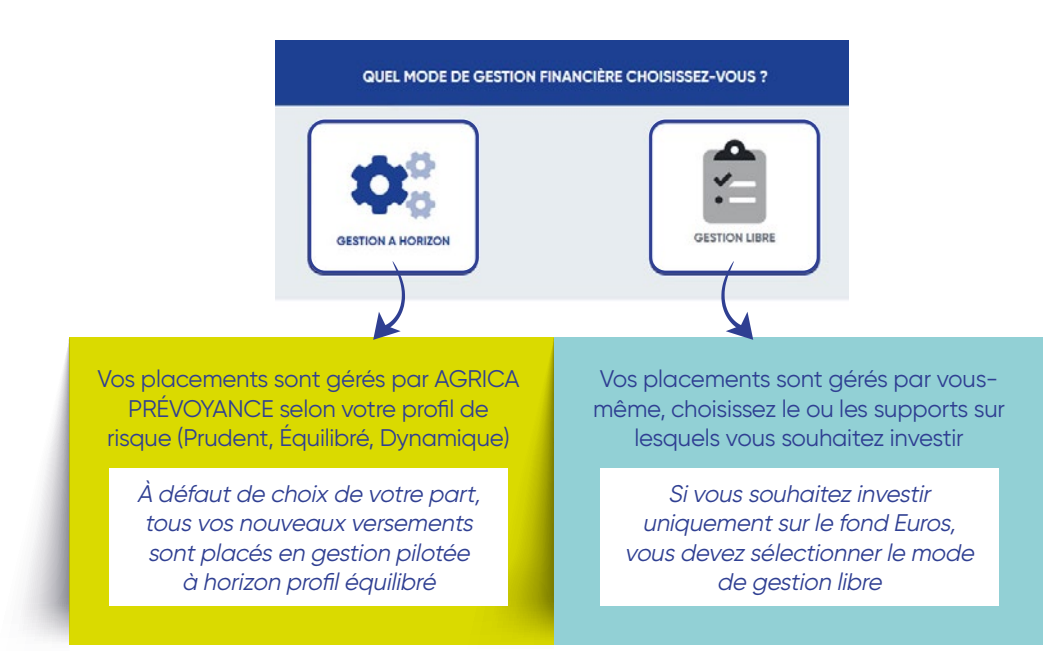

Plus d'informations sur les modes de gestion dans votre guide « Tout sur... Le placement de votre épargne », disponible dans la rubrique « Documentation » via « Mon profil ».

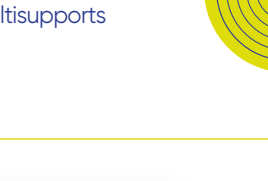

# Accéder aux autres fonctionnalités du portail

AGRICA PRÉVOYANCE

Tout savoir sur le fonctionnement

du PER CCPMA en téléchargeant

notre vidéo

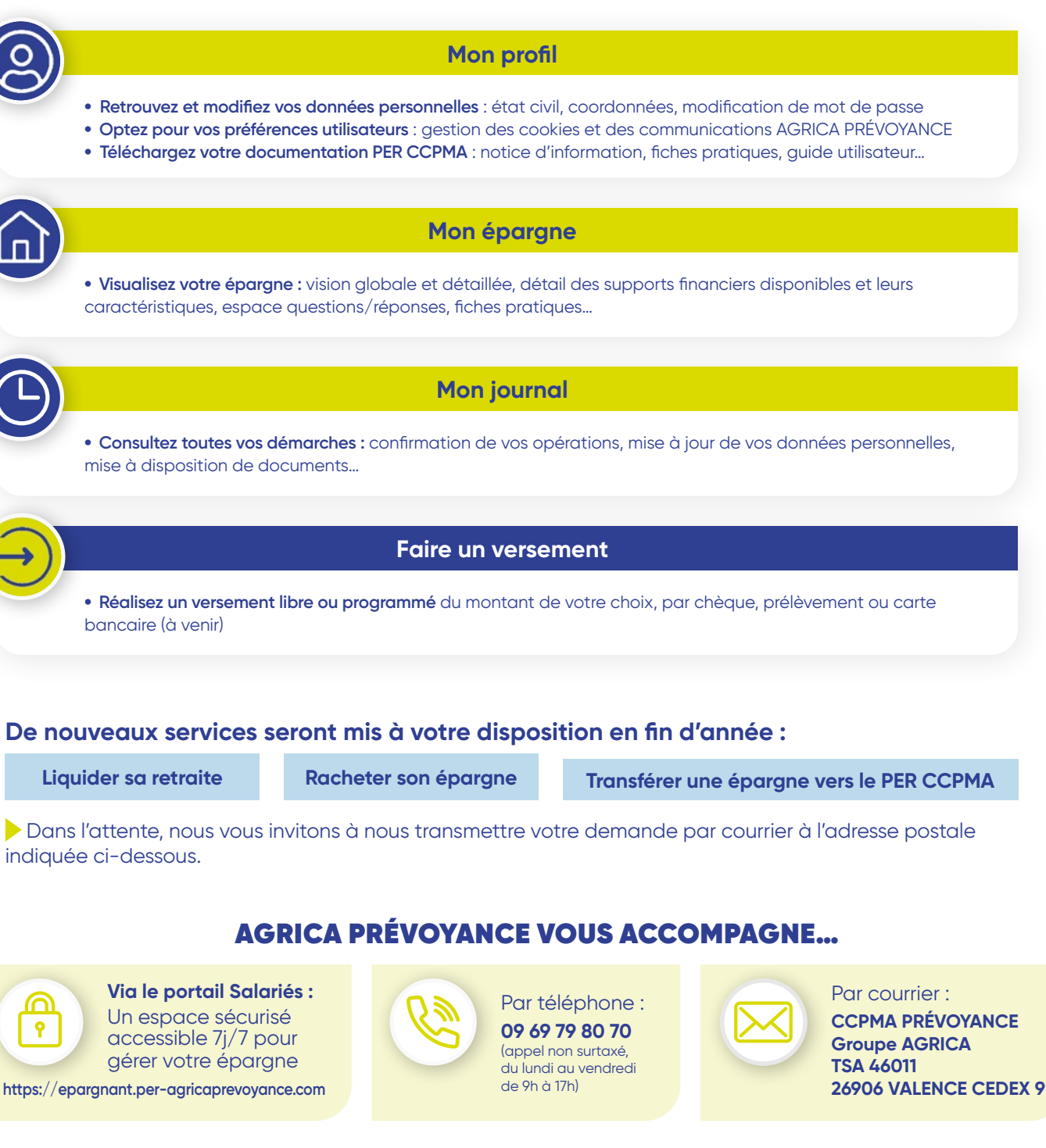

Réf. : 84315 - 08-2022 - Conception : Dialogues Conseil - Réalisation : Lonsdale Design - Document non contractuel.

AGRICA PRÉVOYANCE représente CCPMA PRÉVOYANCE – Institution de prévoyance régie par le Code de la Sécurité sociale, soumise au contrôle de l'Autorité de Contrôle Prudentiel et de Résolution (ACPR), dont le siège se situe 4, Place de Budapest, CS 92459, 75436 PARIS Cedex 09 – SIRET : 401 679 840 00033 – Membre du GIE AGRICA GESTION RCS Paris n°493 373 682 – Siège social : 21 rue de la Bienfaisance, 75008 Paris – Tél.: 01 71 21 00 00 – www.groupagrica.com

Tous vos guides pratiques sur votre portail,

menu « mon profil »

rubrique « documentation »